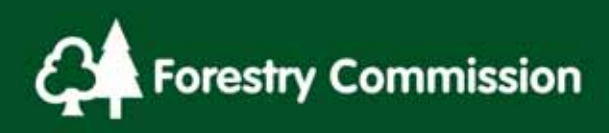

# Chapter 21: Linear Features

# Contents

| 21.0 Linear Features                             | 3  |
|--------------------------------------------------|----|
| 21.1 Create Linear Features                      | 3  |
| 21.2 Theme Data                                  | 4  |
| 21.2.1 Initial Data Fields until Theme is chosen | 4  |
| 21.2.2 Common Data Fields for all Themes         | 5  |
| 21.2.3 Cultural Boundaries Theme                 | 5  |
| 21.2.4 Woodland Edge                             | 8  |
| 21.2.4.1 Abrupt Edge                             | 8  |
| 21.2.4.2 Tapered by Height                       | 9  |
| 21.4.2.3 Variable Density Ecozone                | 10 |
| 21.2.5 Transport                                 | 10 |
| 21.2.6 Recreation                                | 11 |
| 21.2.7 Hazards                                   | 12 |
| 21.2.8 Water Feature                             | 13 |
| 21.2.8.1 Contaminants list                       | 14 |
|                                                  |    |

# Tables

| Table 21 - 1: Linear Features Themes Data Fields | 4  |
|--------------------------------------------------|----|
| Table 21 - 2: Theme Common Data Fields           | 5  |
| Table 21 - 3: Cultural Boundaries Data Fields    | 5  |
| Table 21 - 4: Woodland Edge Data Fields          | 8  |
| Table 21 - 5: Transport Data Fields              | 10 |
| Table 21 - 6: Recreation Data Fields             | 11 |
| Table 21 - 7: Hazards Data Fields                | 12 |
| Table 21 - 8: Water Feature Data Fields          | 13 |
| Table 21 - 9: Water contaminants list            | 14 |
|                                                  |    |

# Figures

| Figure 21 - 1: Woodland Edge - Abrupt                   | 8  |
|---------------------------------------------------------|----|
| Figure 21 - 2: Woodland Edge - Tapered                  | 9  |
| Figure 21 - 3: Woodland Edge – Variable Density Ecozone | 10 |

# **21.0 Linear Features**

Linear Features are drawn to highlight the spatial location of Cultural Boundaries, Woodland Edges, Transport links, Recreation features, Hazards and Water Features.

21.1 Create Linear Features

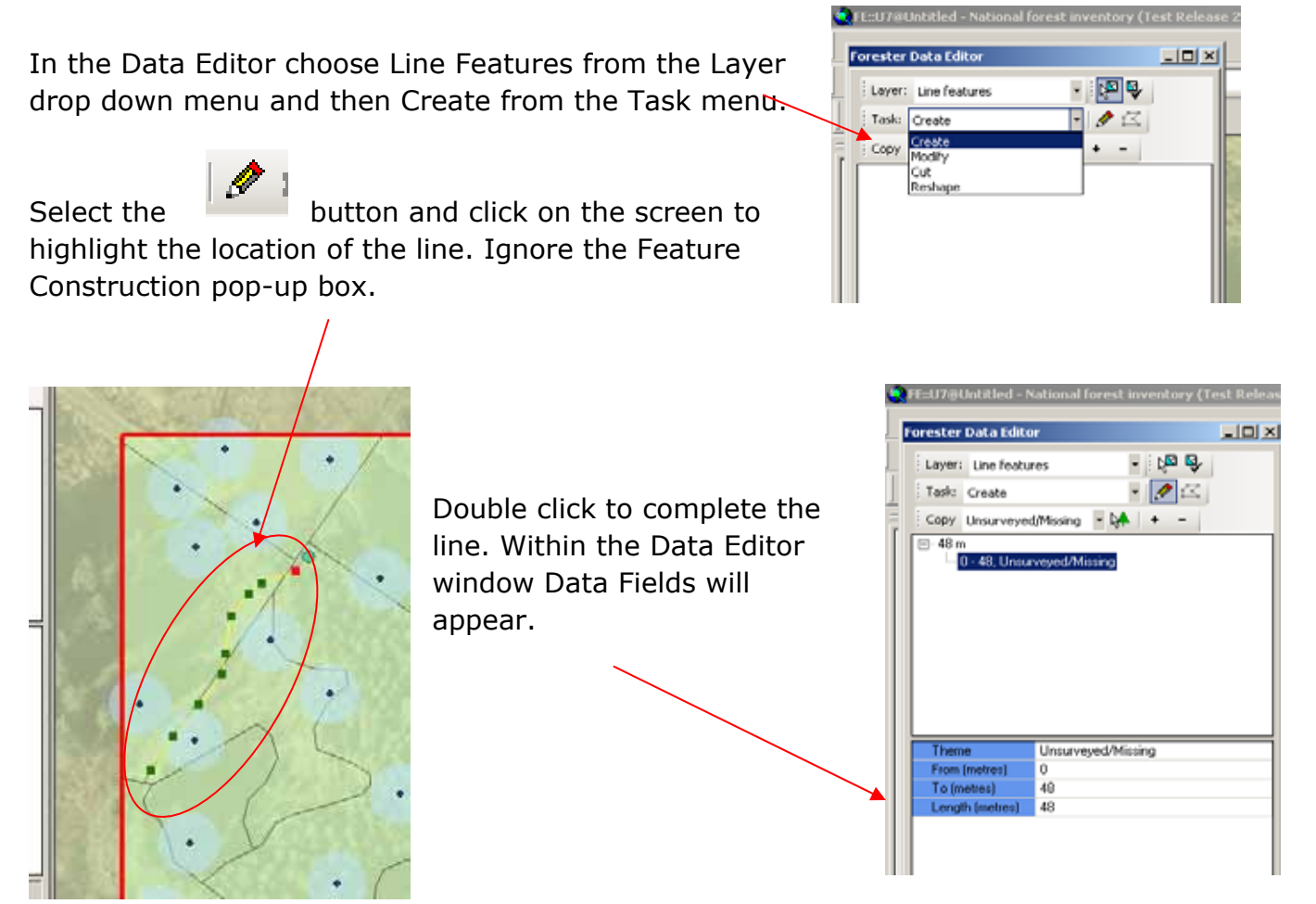

A Linear Feature can denote a single or multiple Themes along a line. By changing the 'From' and 'To' Data Fields along the length of the Linear Feature different Themes can be allocated to a single line along different parts of the length. For example, a wall and a fence may share the same line in parallel or first one half and then the other.

Linear Features can be Added, Deleted, Zoomed To and Panned To by right clicking on the Feature length in the Data Editor window. Delete, Zoom To and Pan To can also be accessed by right clicking on the Linear Feature information.

# 21.2 Theme Data

### 21.2.1 Initial Data Fields until Theme is chosen

| Data Field                                                                 | Options                                                                                                    | Comments                                                                                                    |  |
|----------------------------------------------------------------------------|----------------------------------------------------------------------------------------------------|----------------------------------------------------------------------------------------------------|--|
| Theme                                                                      | Unsurveyed/Missing                                                                                                    | <ul> <li>The line has been<br/>recorded, e.g. from<br/>map data, but not<br/>surveyed and no<br/>Theme added.</li> </ul> |  |
|                                                                            | <ul> <li>Cultural Boundaries</li> <li>Woodland Edge</li> <li>Transport</li> <li>Recreation</li> <li>Hazards</li> <li>Water Feature</li> </ul> | <ul> <li>Choose appropriate theme.</li> </ul>                                                                            |  |
| The next 3 Data Fields relate to where, on the Linear Feature, a Theme is. |                                                                                                    |                                                                                                    |  |
| From (metres)                                                              | Set by the software initially<br>but can be changed by<br>surveyor                                                                            | Change the value either<br>using the Set buttons, the<br>pen or by free text.                                            |  |
| To (metres)                                                                | Set by the software initially<br>but can be changed by<br>surveyor                                                                            | Change the value either<br>using the Set buttons, the<br>pen or by free text.                                            |  |
| Length (metres)                                                            | Calculated by software                                                                                                    | Do not change this value                                                                                                 |  |

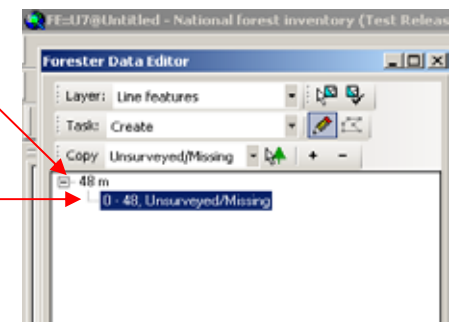

# 21.2.2 Common Data Fields for all Themes

If a Theme other than Unsurveyed/missing is chosen the following data Fields appear:

Table 21 - 2: Theme Common Data Fields

| Data Field        | Options                                                                                     | Comments                                                                                                    |
|-------------------|---------------------------------------------------------------------------------------------|----------------------------------------------------------------------------------------------------|
| Visit Status      | Unvisited                                                                                   | <ul> <li>The line has been drawn from<br/>map data but not visited yet</li> </ul>                                                                                |
|                   | <ul><li>In progress</li><li>Completed</li><li>Refused Access</li><li>Inaccessible</li></ul> | In progress can be used if<br>surveyor needs to leave the site<br>before completing data entry<br>(e.g. it gets dark before<br>completion)                       |
| Reason for Change | <ul><li>No change</li><li>Real change</li><li>Error change</li></ul>                        | <ul> <li>For use in the 2<sup>nd</sup> NFI</li> <li>For use in the 2<sup>nd</sup> NFI</li> <li>A change in the data due to<br/>an error found by IFOS</li> </ul> |
|                   | Spatial error                                                                               | <ul> <li>As above but a Spatial error</li> </ul>                                                                                                    |
|                   | • 1 <sup>st</sup> Assessment                                                                | <ul> <li>The normal Reason – the 1<sup>st</sup><br/>assessment of the site</li> </ul>                                                                            |
|                   | <ul> <li>Original</li> </ul>                                                                | <ul> <li>Unchanged data from IFOS</li> </ul>                                                                                                    |

# 21.2.3 Cultural Boundaries Theme

#### Table 21 - 3: Cultural Boundaries Data Fields

| Data Field     | Options                                          | Comments                                                                                                    |
|----------------|--------------------------------------------------|----------------------------------------------------------------------------------------------------|
| Event Category | <ul> <li>Fence (internal or external)</li> </ul> | <ul> <li>Any type of fence unbroken<br/>along its length but can be in<br/>good to very poor repair. If<br/>fence is broken map separate<br/>lengths.</li> <li>NB: Electric and Barbed wire<br/>fences also come under<br/>Hazards and should be<br/>assessed as both.</li> </ul> |

|      | • Wall                                           | As above but any type of wall                                                                                                    |
|------|--------------------------------------------------|----------------------------------------------------------------------------------------------------|
|      | • Hedge                                          | • A hedge or hedgerow is a line<br>of closely spaced shrubs and<br>tree species, planted and<br>trained in such a way as to<br>form a barrier or to mark the<br>boundary of an area.                                                                                                    |
|      | • Avenue                                         | <ul> <li>Traditionally, an avenue is a<br/>straight road with a line of<br/>trees or large shrubs running<br/>along each side</li> </ul>                                                                                                    |
|      | • Ditch                                          | • A ditch is usually defined as a small to moderate depression created to channel water.                                                                                                    |
|      | • Woodbank                                       | <ul> <li>A feature often associated<br/>with a ditch that in the past<br/>had a wall or hedge on top to<br/>keep grazing animals out.</li> </ul>                                                                                                    |
|      | • Earthworks                                     | <ul> <li>In archaeology, earthworks<br/>are artificial changes in land<br/>level often known as 'lumps<br/>and bumps'.</li> </ul>                                                                                                    |
|      | • Historic (old) Pollarding                      | <ul> <li>Evidence of old pollarding.<br/>Pollarding is a pruning<br/>system in which the tree is<br/>cut back (tree stem or minor<br/>branches removed) above<br/>the browse line as part of<br/>management. This pruning<br/>encourages lateral branches<br/>and is normally done two or<br/>three metres above ground<br/>level.</li> </ul> |
| Туре | Choice is dependent upon <u>Event Category</u> : |                                                                                                    |
| 1    | 1                                                | 1                                                                                                    |

| Fence<br>• Deer<br>• Phesant pen<br>• Electrical<br>• Security fencing          |  |
|---------------------------------------------------------------------------------|--|
| <ul> <li>Stock</li> <li><u>Wall</u></li> <li>Stone</li> <li>Brick</li> </ul>    |  |
| Hedge<br>• Dead Hedge<br>• Hawthorn<br>• Beech<br>• Mixed<br>• Ancient<br>• New |  |
| Avenue<br>• No 'Type' choices                                                   |  |
| Ditch<br>• No 'Type' choices                                                    |  |
| Woodbank<br>• No 'Type' choices                                                 |  |
| <ul><li><u>Earthworks</u></li><li>No 'Type' choices</li></ul>                   |  |
| <ul> <li><u>Historic (old) pollarding</u></li> <li>No 'Type' choices</li> </ul> |  |

### 21.2.4 Woodland Edge

Where a Treed Section is adjacent to an Open Section (whether within or without the NFI external map boundary) which has a minimum mean width of 20m (including going outside the Square boundary) then a description of the woodland edge between the two Sections is required.

#### Table 21 - 4: Woodland Edge Data Fields

| Data Field     | Options                                      | Comments              |
|----------------|----------------------------------------------|-----------------------|
| Event Category | Abrupt Edge                                  | See below for details |
|                | <ul> <li>Tapered By Height</li> </ul>        |                       |
|                | <ul> <li>Variable Density Ecozone</li> </ul> |                       |

#### 21.2.4.1 Abrupt Edge

An Abrupt Edge is defined by an abrupt change from Treed to non-treed. Ideal examples of this are a treed section next to an agricultural field or a treed section adjacent to a public highway.

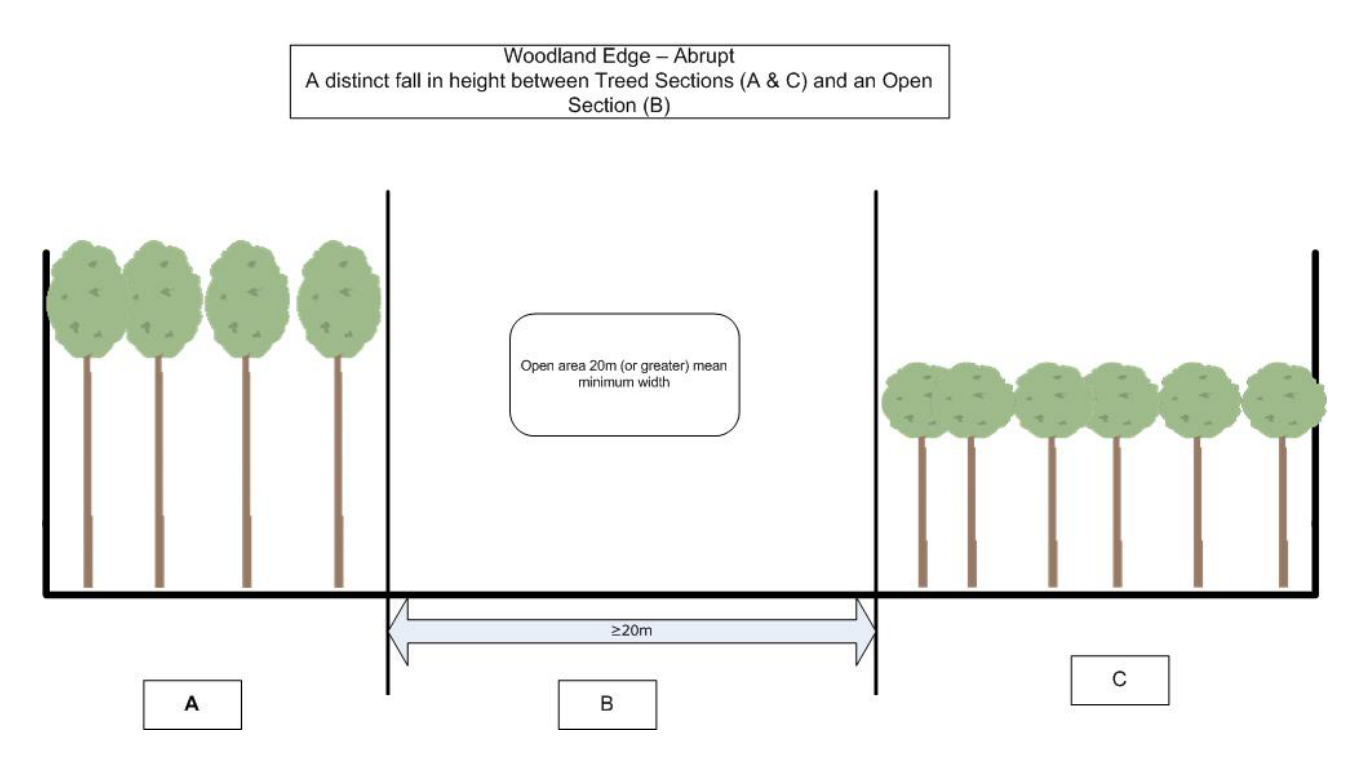

Figure 21 - 1: Woodland Edge - Abrupt

21-8 Remember to Save your Edit Session Regularly, Validate the information and<br/>Backup the DataSave EditsLast printed 6/6/2014 10:39:00 AM21 Linear Features.doc

#### 21.2.4.2 Tapered by Height

The boundary between the Treed Section and Open Section is less abrupt and gradually reduces moving from the treed section into the open area. An example would be natural regeneration spreading from the Treed Section out into an open area.

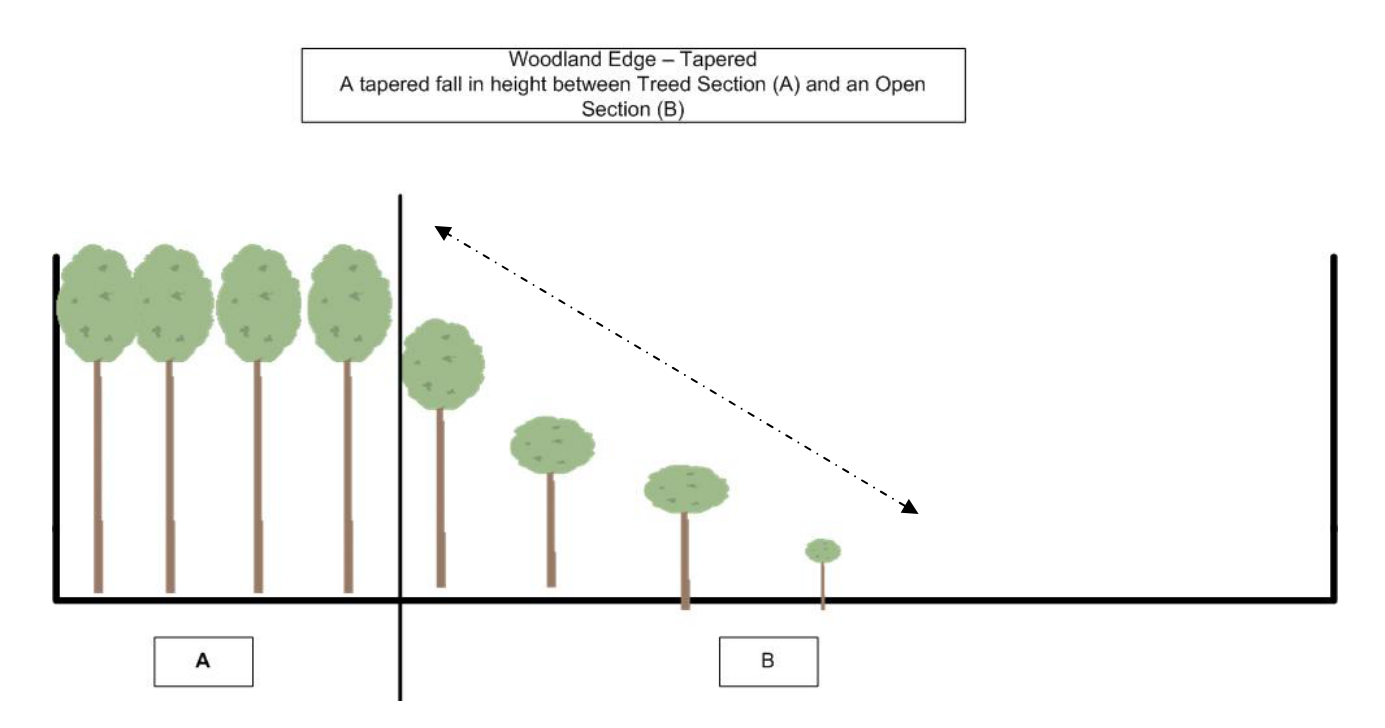

Figure 21 - 2: Woodland Edge - Tapered

#### 21.4.2.3 Variable Density Ecozone

The fall in height from the treed section to the open section is more varied and tree heights do not decrease as regularly moving away from the Treed Section as in the Tapered Woodland Edge.

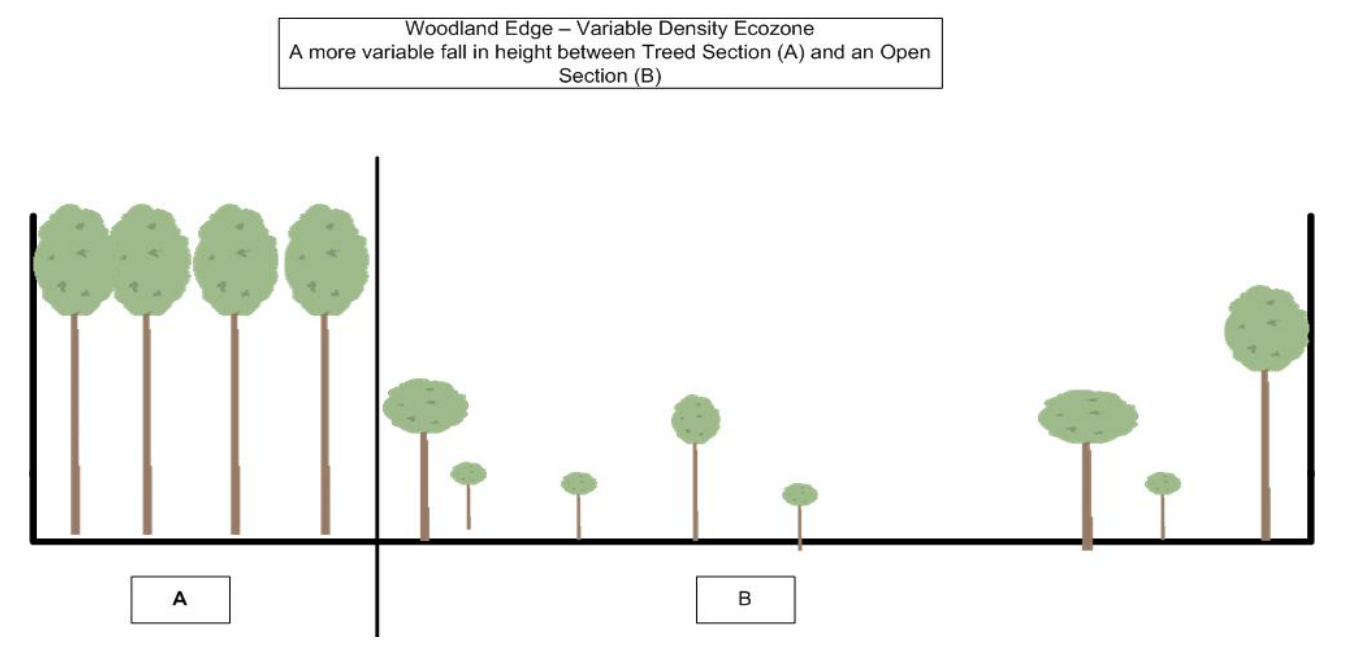

Figure 21 - 3: Woodland Edge – Variable Density Ecozone

### 21.2.5 Transport

Table 21 - 5: Transport Data Fields

| Data Field     | Options                                              | Comments                                                                                                    |
|----------------|------------------------------------------------------|----------------------------------------------------------------------------------------------------|
| Event Category | <ul> <li>Public Road</li> </ul>                      | <ul> <li>A road over which the public has the right of<br/>access. Also includes Private roads.</li> </ul>                                                                                             |
|                | • Railway                                            | <ul> <li>A railway track of any gauge</li> </ul>                                                                                                    |
|                | <ul> <li>Public greenway</li> </ul>                  | <ul> <li>A greenway is a historical right of way for<br/>any persons or vehicles usually denoted by<br/>a lack of surface, often used for recreation<br/>and pedestrian and bicycle traffic</li> </ul> |
|                | <ul> <li>Forest Road -<br/>sealed surface</li> </ul> | <ul> <li>A road through the forest for use by the<br/>owner and workers – tarmacadamked</li> </ul>                                                                                                    |

# NFI Survey Manual Section 21: Linear Features

|            | <ul> <li>Forest Road -<br/>unsealed surface</li> </ul>              | <ul> <li>As above but metalled not tarmacadamked</li> </ul>                                                                                                    |
|------------|---------------------------------------------------------------------|----------------------------------------------------------------------------------------------------|
|            | • Ride sealed surface                                               | <ul> <li>Rides are often vegetated, un-metalled or<br/>un-surfaced corridors often giving access to<br/>or through a forest. They also include de-<br/>classified CAT 1A roads that are no longer<br/>maintained but still surfaced.</li> </ul> |
|            | <ul> <li>Ride unsurfaced</li> </ul>                                 | <ul> <li>Rides are vegetated, un-metalled or un-<br/>surfaced corridors often giving access to or<br/>through a forest.</li> </ul>                                                                                                    |
|            | <ul> <li>Extraction rack –<br/>Dozed</li> </ul>                     | <ul> <li>A dozed path through the forest that is used<br/>to extract timber (assign Linear Feature to<br/>the main Rack only)</li> </ul>                                                                                                    |
|            | <ul> <li>Extraction rack</li> </ul>                                 | <ul> <li>A path through the forest that is used to<br/>extract timber (assign Linear Feature to the<br/>main Rack only)</li> </ul>                                                                                                    |
|            | <ul> <li>Soil damaged and<br/>compacted through<br/>Ops.</li> </ul> | <ul> <li>Soil that has been obviously damaged (e.g.<br/>deep ruts) and/or compacted by forestry<br/>vehicles</li> </ul>                                                                                                    |
| Road Width | Widths in 2m<br>increments, e.g.<br>0-2m, 2-4m                      | Choose most appropriate for the mean road width within along the linear feature                                                                                                    |

### 21.2.6 Recreation

Table 21 - 6: Recreation Data Fields

| Data Field     | Options                                 | Comments                                                                                                    |
|----------------|-----------------------------------------|----------------------------------------------------------------------------------------------------|
| Event Category | <ul> <li>Public Right of Way</li> </ul> | <ul> <li>Footpaths, bridleways and byways which<br/>give members of the public the right to<br/>travel across land.</li> </ul> |
|                | <ul> <li>Informal Path</li> </ul>       | <ul> <li>Where people walk but there are no formal signs etc.</li> </ul>                                                       |
|                | Formal path                             | <ul> <li>A planned and created pathway</li> </ul>                                                                              |
|                | Outdoor education                       | Any linear outdoor education facility                                                                                          |

| activity                                           |                                                                                                    |
|----------------------------------------------------|----------------------------------------------------------------------------------------------------|
| <ul> <li>Off-road motorcycle<br/>tracks</li> </ul> | <ul> <li>Tracks for off-road motorcycles</li> </ul>                                                                                                    |
| Bridleway                                          | <ul> <li>A track along which the public have a right<br/>to walk or ride horses.</li> </ul>                                                                                            |
| • Cycle way                                        | <ul> <li>Segregated cycle facilities are roads, tracks,<br/>paths or marked lanes designated for use by<br/>cyclists from which motorised traffic is<br/>generally excluded</li> </ul> |
| <ul> <li>Path with Way<br/>markers</li> </ul>      | <ul> <li>A path with markers to guide users along routes.</li> </ul>                                                                                                    |

### 21.2.7 Hazards

#### Table 21 - 7: Hazards Data Fields

| Data Field                | Options                                          | Comments                                   |
|---------------------------|--------------------------------------------------|--------------------------------------------|
| Event Category            | <ul> <li>Powerlines overhead</li> </ul>          | <ul> <li>Self explanatory</li> </ul>       |
|                           | <ul> <li>Powerlines underground</li> </ul>       | <ul> <li>Self explanatory</li> </ul>       |
|                           | <ul> <li>Gas lines underground</li> </ul>        | <ul> <li>Self explanatory</li> </ul>       |
|                           | <ul> <li>Telephone lines<br/>overhead</li> </ul> | <ul> <li>Self explanatory</li> </ul>       |
|                           | Cliff                                            | <ul> <li>Self explanatory</li> </ul>       |
|                           | <ul> <li>Steep ground</li> </ul>                 | <ul> <li>A slope of ≥33% (≥18°)</li> </ul> |
|                           | <ul> <li>Other Hazard</li> </ul>                 | <ul> <li>Any other hazard</li> </ul>       |
|                           | <ul> <li>Scheduled Monument</li> </ul>           | <ul> <li>Self explanatory</li> </ul>       |
|                           | <ul> <li>Mine area</li> </ul>                    |                                            |
|                           | <ul> <li>No Go Area</li> </ul>                   | <ul> <li>Self explanatory</li> </ul>       |
|                           | <ul> <li>Working quarry</li> </ul>               | <ul> <li>Self explanatory</li> </ul>       |
|                           | <ul> <li>Abandoned quarry</li> </ul>             | <ul> <li>Self explanatory</li> </ul>       |
|                           | <ul> <li>Dangerous</li> </ul>                    | <ul> <li>Self explanatory</li> </ul>       |
|                           | scree/boulders                                   | <ul> <li>Self explanatory</li> </ul>       |
|                           | Electric fence                                   | <ul> <li>Self explanatory</li> </ul>       |
|                           | <ul> <li>Barbed wire fence</li> </ul>            | <ul> <li>Self explanatory</li> </ul>       |
| Comments (if Other Hazard | Free text                                        | Make a note on what the hazard             |
| chosen in Event Category) |                                                  | is.                                        |

### 21.2.8 Water Feature

#### Table 21 - 8: Water Feature Data Fields

| Data Field           | Options                                                                       | Comments                                                                                                    |
|----------------------|-------------------------------------------------------------------------------|----------------------------------------------------------------------------------------------------|
| Event Category       | Ditch/Drain                                                                   | • The Main Ditch/Drains in a Section                                                                                                    |
|                      | • Stream                                                                      | <ul> <li>A stream is a body of water with a<br/>current, confined within a bed and<br/>stream banks. For the NFI the mean<br/>width of the stream along its<br/>mapped length must be &lt;5m.</li> </ul>                                                                                                    |
|                      | • River                                                                       | <ul> <li>A river is a natural watercourse,<br/>usually freshwater, normally flowing<br/>toward an ocean, a lake, or another<br/>river. For the NFI the mean width of<br/>the river along its mapped length<br/>must be ≥5m.</li> </ul>                                                                                                    |
|                      | • Canal                                                                       | <ul> <li>Canals are human-made channels<br/>for water. There are two types of<br/>canal:</li> <li>I. <u>Aqueduct</u> (or water conveyance)<br/>canals that are used for the<br/>conveyance and delivery of fresh<br/>water, for human consumption,<br/>agriculture, etc.</li> <li>II. <u>Waterway</u> canals that are<br/>navigable transportation canals<br/>used for carrying ships and boats<br/>loaded with goods and people,<br/>often connected to existing lakes,<br/>rivers, or oceans</li> </ul> |
| Water Feat. Width    | Widths in 1m increments<br>e.g.:0-1m, 1-2m<br>Up to:<br>• 20m+                | Estimate the MEAN width of the Water<br>Feature over its mapped length.                                                                                                    |
| Water Feat.<br>Depth | <ul> <li>Depths in 1m increments,<br/>up to 5m+, plus</li> <li>Dry</li> </ul> | Estimate the MEAN depth of the Water<br>Feature over its mapped length on the<br>day of the assessment.                                                                                                    |

| For Streams, Rivers and Canals the following also have to be completed |                                                                                                    |                                                          |
|------------------------------------------------------------------------|----------------------------------------------------------------------------------------------------|----------------------------------------------------------|
| Contaminants                                                           | <ul> <li>None</li> <li>Woody harvesting and fallen tree debris</li> <li>No list A, possibly min. list B litter present</li> <li>Traces of list A and/or occassional List B</li> <li>List A widespread &amp; / or occassional or widespread List B</li> </ul> | Self explanatory See below for LIST A and B contaminants |
| Tree Shading %                                                         | Free text (numerical)                                                                                                    | What proportion of the feature is shaded by trees.       |

#### 21.2.8.1 Contaminants list

\_

#### Table 21 - 9: Water contaminants list

| List A contaminants               | List B contaminants                   |
|-----------------------------------|---------------------------------------|
| Sewage derived litter and solids, | General non sewage derived litter     |
| including                         | Builders waste                        |
| - faeces                          | Gross litter, including               |
| - toilet paper                    | <ul> <li>shopping trolleys</li> </ul> |
| - contraceptives                  | - furniture                           |
| - sanitary towels                 | - motor vehicles                      |
| - tampons                         | - road cones                          |
| - cotton buds                     | - bicycles/prams                      |
| Oils                              |                                       |
| Non natural foam, scum or colour  |                                       |
| Sewage fungus                     |                                       |
| Sewage or oily smells             |                                       |